# Uživatelský manuál pro IP kameru Solight 1D74S

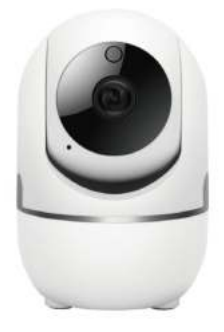

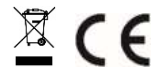

Tato bezpečnostní kamera slouží k prevenci trestného činu a především ke vzdálenému sledování monitorovaného prostoru přes Internet. Lze ji ovládat bezdrátově pomocí aplikace pro operační systémy Android a iOS. Microsoft Windows nejsou podporovány. Kamera je určena pouze pro vnitřní používání.

Poznámky:

- Kameru obnovíte do továrního nastavení stiskem a podržením tlačítka "RESET" po dobu 3-5 vteřin.
- Kameru lze připojit pouze na viditelné Wifi sítě. Skryté nejsou podporovány.
- Přehrávání videí na dálku z paměťové karty lze až po deseti minutách od vložení karty do kamery.
- Kamera podporuje max. 128GB paměťové karty, což vystačí na cca 40 dní záznamu.

Na výrobek je vystaveno CE prohlášení o shodě v souladu s platnými předpisy. Na vyžádání u výrobce: info@solight.cz, případně ke stažení na shop.solight.cz

#### Balení a popis

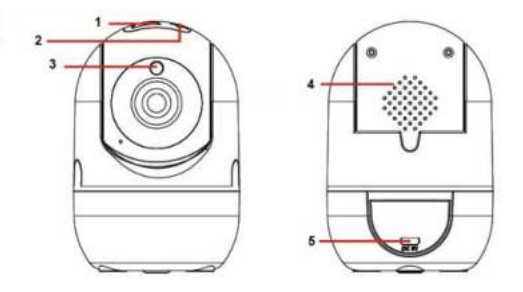

Balení obsahuje kameru, napájecí adaptér, kabel a uživatelský manuál. Pokud některá ze součástí chybí, obraťte se na svého prodejce.

1. Zdířka pro paměťovou kartu - microSD

- 2. Tlačítko RESET
- 3. Infračervený senzor
- 4. Reproduktor
- 5. Vstup pro napájení (microUSB)

### FUNKCE

- Dálkové ovládání technologií Wi-Fi prostřednictvím aplikace
- Funkce nočního vidění
- Detekce pohybu
- Živý videoobraz
- Nahrávání videa
- Pořizování statických fotografií

## STAŽENÍ APLIKACE

- 1. Android: stáhněte si aplikaci "Smart Life" na GooglePlay.
- 2. iPhone: stáhněte si aplikaci "Smart Life" z App Store.

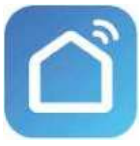

Smart Life

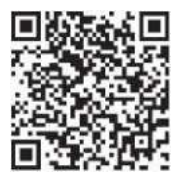

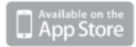

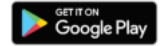

## **REGISTRACE A PŘIHLÁŠENÍ**

1. Spusťte ve svém chytrém telefonu aplikaci "Smart Life".

2. Zaregistrujte a přihlaste se.

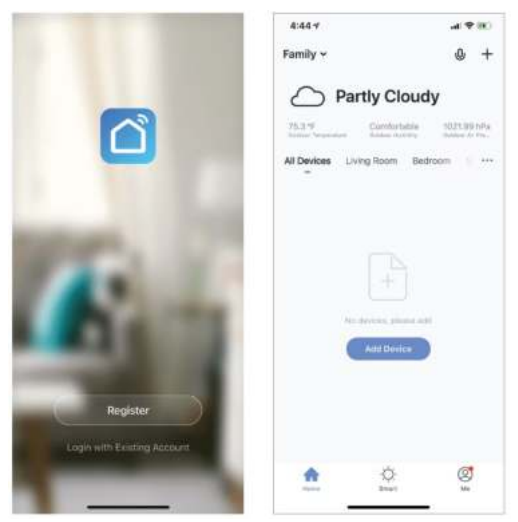

## PŘIDAT ZAŘÍZENÍ

- Připojte Wi-Fi kameru do elektrické zásuvky. Přibližně po 30 sekundách se kamera začne pohybovat. Po dalších 15 sekundách zazní zvukový signál. Kamera je nyní připravena k nastavení pro další používání.
- Zkontrolujte, zda je telefon připojen k vaší síti Wi-Fi a zda se jedná o síť 2,4 GHz.
- Stiskněte symbol (+) v pravém horním rohu aplikace a vyberte položku Smart Camera ze seznamu zařízení, která chcete přidat.

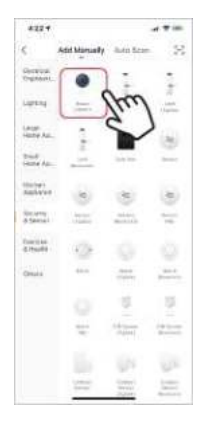

- 4. Stiskněte tlačítko "next step" (další krok).
- Zkontrolujte, zda je telefon připojen k síti Wi-Fi, k níž bude připojeno zařízení. Zadejte své heslo k síti Wi-Fi.
- Postupujte podle pokynů v aplikaci a ponechte QR kód na obrazovce před náhledem kamery.

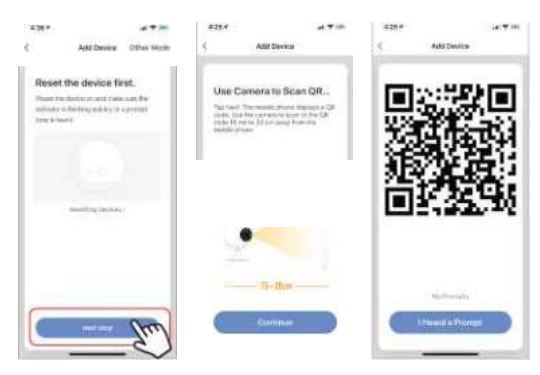

- Spustí se proces připojení. Při připojování nevypínejte Wi-Fi kameru ani telefon. Vyčkejte na dokončení procesu připojení.
- Jakmile úspěšně zařízení přidáte, pojmenujte jej tak, jak chcete, aby bylo nazváno v aplikaci. Wi-Fi kamera je připravena k použití.

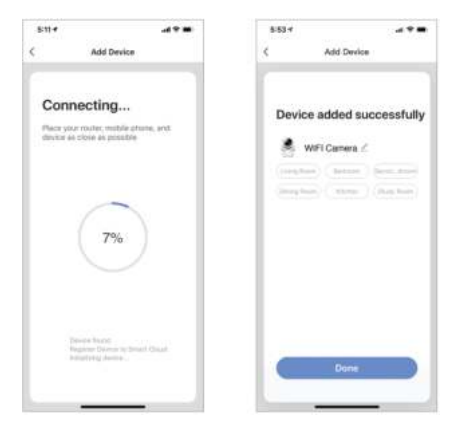

## **PUSH ZPRÁVY**

- Zprávy pro všechna zařízení připojená k aplikaci můžete zapnout/vypnout kliknutím na tlačítko "Me" v pravé dolní části obrazovky.
- Poté klikněte na tlačítko "Settings". Odtud můžete zapínat/vypínat všechny zprávy.

|                                        | 8      | ¢ Setting         | •    |
|----------------------------------------|--------|-------------------|------|
| C Tap to Set Nick                      | name - | Sound And Sounds  | 9    |
| <ul> <li>Family Wanagemann.</li> </ul> | 1      | About             |      |
| U Weth                                 |        | Network Stagestin |      |
| Message Center                         |        | Chief Cadra       | Some |
| TRO & Feedback                         |        |                   |      |
| More Services                          |        | - Long Dia        |      |
| () Settings                            | 1      |                   |      |
|                                        |        |                   |      |
| 0                                      | 0      |                   |      |
| 180% (MAI)                             | fre    | ·                 | -    |

## ODSTRANĚNÍ ZAŘÍZENÍ

- Na domovské obrazovce klikněte na zařízení, které chcete odebrat.
- Potom klikněte na symbol úprav v pravém horním rohu obrazovky.
- Odtud následně klikněte na tlačítko "Remove device" ve spodní části obrazovky.

| 9:10 *       | Sectors:      |               | 1152.4                  |       |
|--------------|---------------|---------------|-------------------------|-------|
|              | Carrier       |               | ر                       | -ga   |
| -            | E II          | 2 A           | Devine Name             | Dates |
| -            | - Aller       | and the state | Ehen Dovice             |       |
|              | 100           |               | Desitar Information     |       |
| 0.00         |               | 8             | Basic function settings |       |
|              | 147 B         |               | Mation detection        | 09    |
| -            |               |               | Menory card settings    |       |
|              |               | - C.          | Feedback                |       |
| - <u>C</u> - | inere a       | *±*           | Firmware information    |       |
|              |               |               |                         |       |
|              |               |               | Hemolog                 | (m)   |
| E11          | ത             |               |                         | 3     |
| Hannel       | Take a pilote |               |                         |       |
|              |               | - I           |                         |       |

#### FUNKCE APLIKACE

## Živý videoobraz

Chcete-li zobrazit živé video, jednoduše klikněte na zařízení v části "All devices" a inned uvidíte živé video v horní části obrazovky. Nakloňte telefon na bok nebo stiskněte tlačítko celé obrazovky v pravém dolním rohu živého videa, aby se vaše živé záběry zobrazovaly na celé obrazovce telefonu.

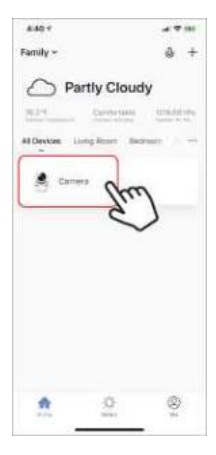

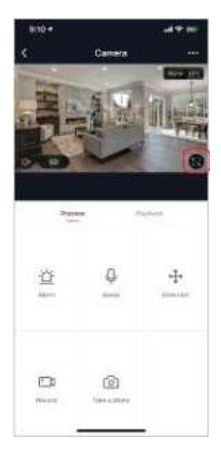

#### Nahrávání videa

Chcete-li nahrávat video, stiskněte tlačítko "record" v levém dolním rohu obrazovky. Chcete-li nahrávání ukončit, stiskněte znovu tlačítko "record". Chcete-li prohlížet nahrávky, stiskněte tlačítko "playback" uprostřed, vpravo na obrazovce.

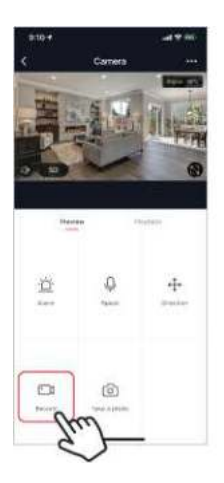

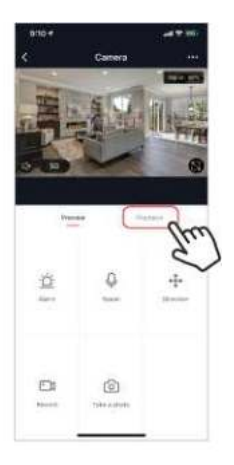

### Pořízení fotografie

Chcete-li pořídit fotografii, stiskněte tlačítko "take a photo" a fotografie se uloží do telefonu ve složce fotografií a videí.

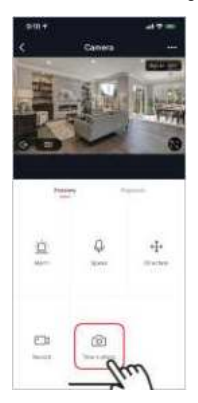

#### Infračervené noční vidění

Infračervené noční vidění ovládá kamera automaticky. Je-li okolí kamery příliš tmavé, automaticky se aktivuje infračervené noční vidění. Jakmile je oblast kolem kamery znovu jasná, noční vidění se automaticky deaktivuje.

#### Detekce pohybu

Kamera používá infračervené senzory, když se v jeho detekční oblasti objeví osoba nebo předmět. Jakmile je detekován pohyb, obdržíte push zprávu na telefon.

Pro přístup k ovládání detekce pohybu stiskněte tlačítko pro nastavení kamery vpravo nahoře. Na další stránce můžete vybrat volbu detekce pohybu ("motion detection"). Odtud ji můžete zapnout/vypnout a dále nastavovat citlivost. Přístup k této možnosti také získáte stiskem tlačítka "alarm" na hlavní stránce kamery.

|                   | 1011                | 101 e                                                                                                    |
|-------------------|---------------------|----------------------------------------------------------------------------------------------------|
| C Canada 😐        | < Settrage          | < Matter detarties                                                                                                    |
| The state of the  | Jersthere (2014)    | Managaran (C)                                                                                                    |
|                   | FeetBoltz           | Service and the service of the service of the servi |
| The second second | Devialistic-matrice | Law watch da                                                                                                    |
| 00 0              |                     | Industrial and the dy                                                                                                    |
|                   |                     | ingeneration of                                                                                                    |
| Annual Nuclear    | Versus al altria    |                                                                                                    |
| _                 | Notion              |                                                                                                    |
| Q 0 +             | ft mene internation |                                                                                                    |
| Chris             |                     |                                                                                                    |
| 2)                | Horsey Decise       |                                                                                                    |
| $\sim$            |                     |                                                                                                    |
| face brooks       |                     |                                                                                                    |
|                   |                     |                                                                                                    |

#### Ovládací prvky (zvuk, kvalita videa, síla signálu)

Funkce můžete ovládat přímo ze živého videa. K dispozici máte tlačítko hlasitosti, které se používá k vypnutí a zapnutí zvuku živého kanálu. Vedle tohoto tlačítka se nachází tlačítko kvality videa, které můžete použít k přepínání mezi standardním videem a videem s vysokým rozlišením. V pravém horním rohu se zobrazuje síla signálu kamery.

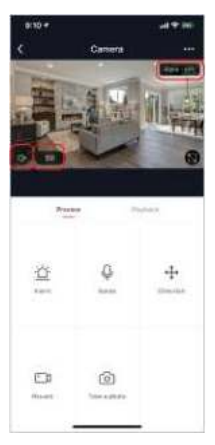

#### Sdílení zařízení

Chcete-li sdílet přístup ke kameře s účtem Smart Life jiného uživatele, stiskněte tlačiťko možností kamery v pravé horní části hlavní obrazovky kamery. Poté klikněte na "Share Device" ("Sdílet zařízení"). V dolní části další stránky stiskněte "Add Sharing" ("Přidat sdílení"). Poté zadejte e-mail osobního účtu Smart Life, s nímž chcete kameru sdílet. Tento uživatel pak obdrží příslušnou zprávu a následně bude mít přístup ke sledování vaší kamery na svém telefonu pomocí aplikace Smart Life.

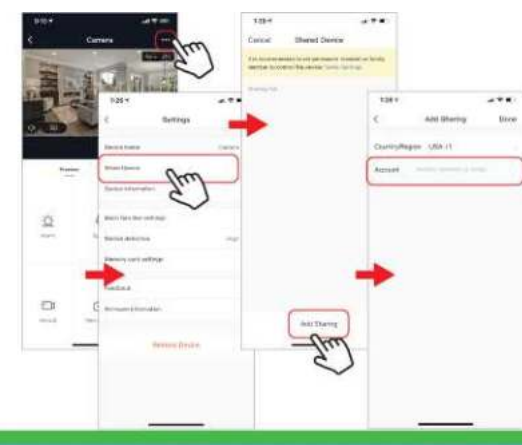